Öffnen Sie den Videochat über Ihre Website.

Sie erhalten nun eine Meldung, dass Jitsi auf Kamera und Mikrophon zugreifen möchte. Bitte bestätigen Sie den Zugriff.

## NAMEN EINGEBEN:

Klicken Sie auf die drei Punkte ganz rechts unten, dann auf "Settings" und geben unter "Set your display name" Ihren Namen ein.

# Passwort Setzen:

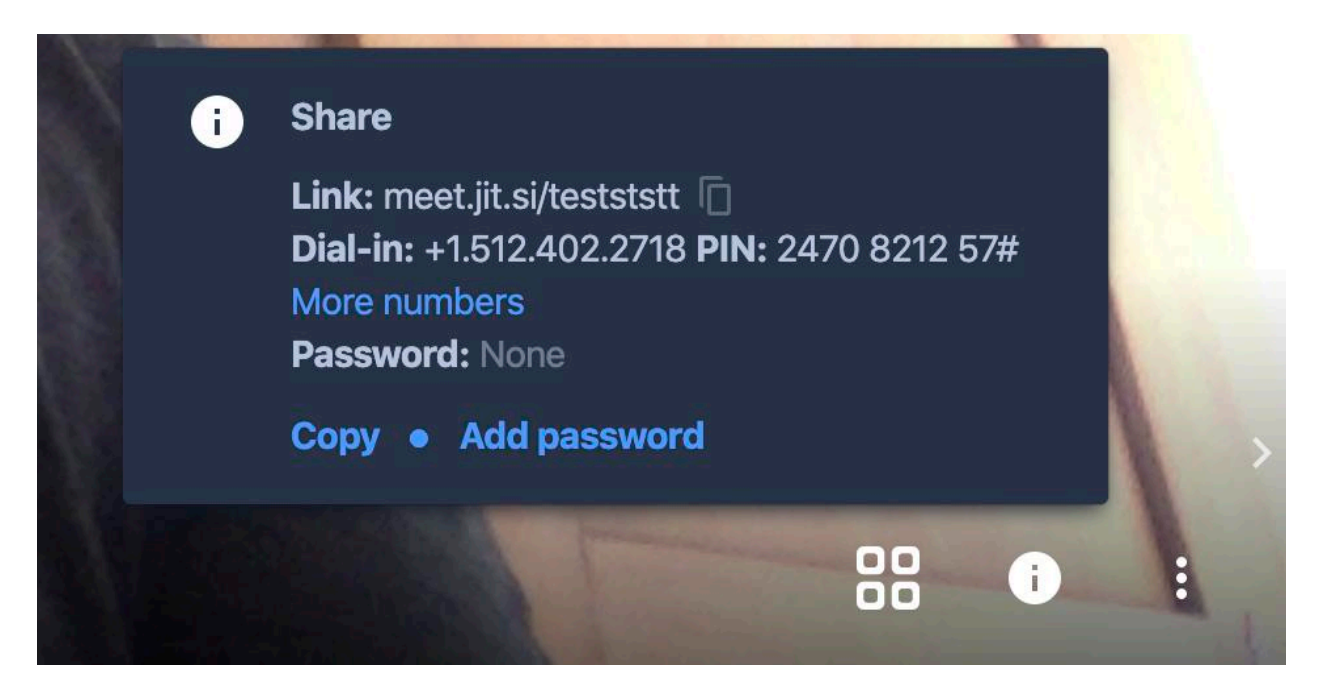

Bitte setzen Sie nun ein Passwort, damit keine unbeteiligten Personen zufällig zu Ihrer Konferenz hinzustoßen können:

Klicken Sie auf das Symbol "i" rechts unten Wählen Sie "Add Passwort" Geben Sie ein Passwort ein und drücken Sie die Enter-Taste

Diesen Link + das Passwort teilen Sie den Teilnehmer\*innen der Konferenz mit (z.B. via Mail).

Wenn sich die anderen Teilnehmer\*innen verbinden und an der Konferenz nicht nur als "stille Teilnehmer\*innen" beiwohnen möchten, müssen auch diese zumindest das Mikrophon freigeben. Wenn sie eine Kamera haben und diese ebenfalls freigegeben wird, können Sie diese Personen dann auch sehen.

## **BUTTONS VON INTERESSE**

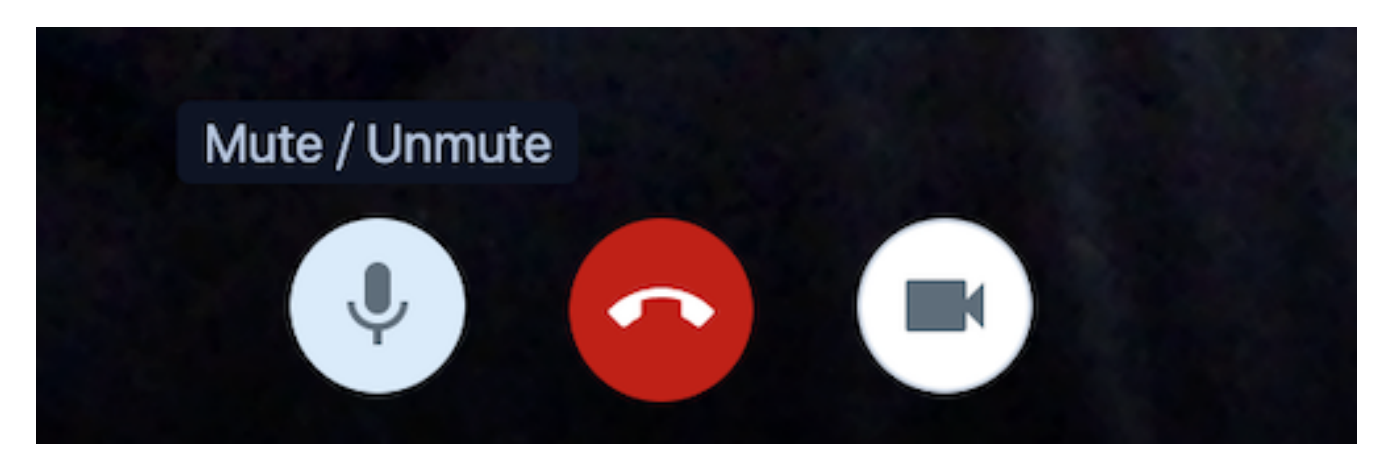

#### Kamera:

Damit wird die Kamera weggeschaltet. Stattdessen wird der Anfangsbuchstabe des zuvor eingegebenen Namens gezeigt. Mit erneutem Klick wird die Kamera wieder aktiviert.

#### **ROTER HÖRER:**

Mit Klick auf den roten Hörer steigt man aus der Jitsi-Konferenz aus.

#### MIKROFON:

Damit wird das Mikrophon stumm geschaltet bzw. wieder eingeschaltet. Das brauchen Sie z.B. wenn jemand den Raum betritt, mit Ihnen spricht und Sie nicht möchten, dass Ihre Konversation übertragen wird.

### Einstellungen

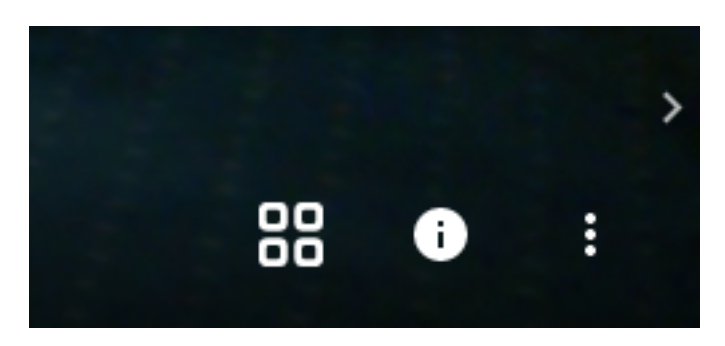

von li nach re:

KACHELN: Anordnung der Teilnehmer auf dem Bildschirm

I - INFO: siehe Passwort setzen, Einladung kopieren, Telefonkonferenz / Telefonnummer etc.

3 Римкте: Menü für Einstellungen

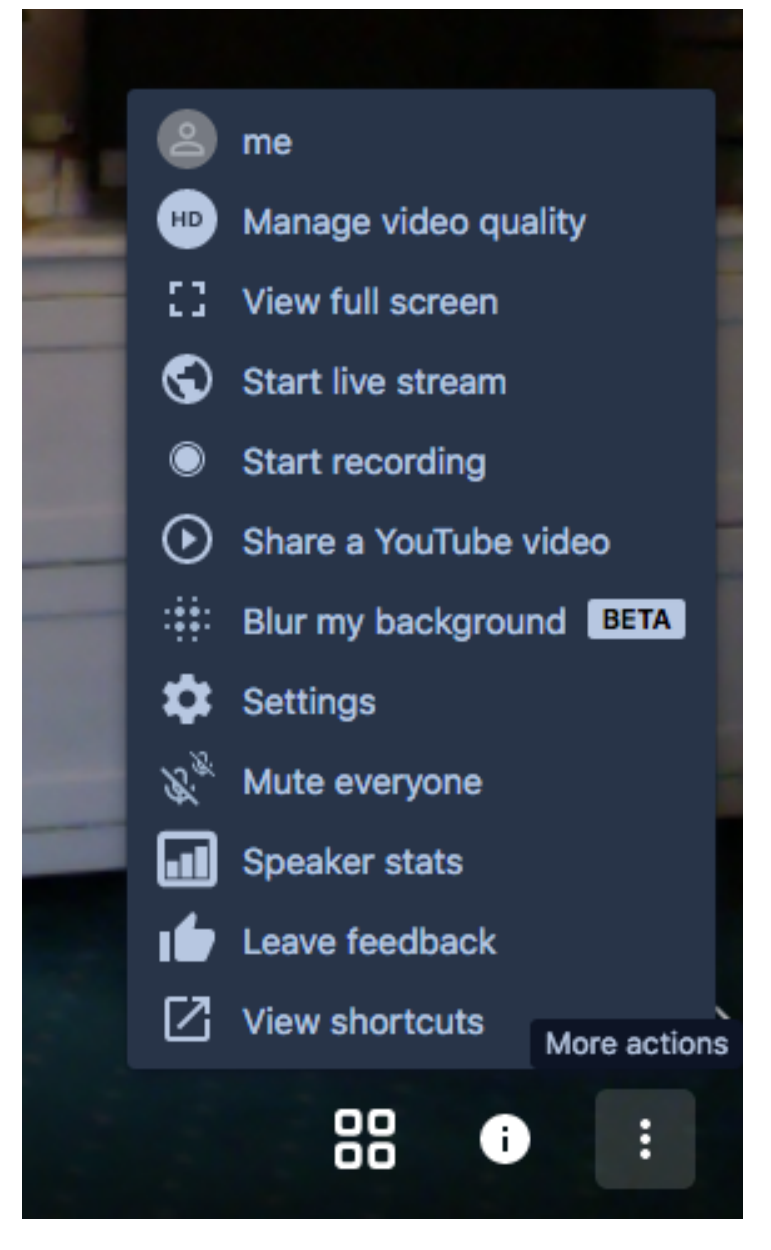

Menü mit verschiedenen Funktionen

| Settings                      |                         |  |
|-------------------------------|-------------------------|--|
| Devices Profile Calendar More |                         |  |
| Set your display name         | Set your gravatar email |  |
| Name                          | Enter e-mail            |  |
|                               | Ok Cancel               |  |

Settings: z.B. Namen vergeben und email eingeben

| Settings                      |          |           |
|-------------------------------|----------|-----------|
| Devices Profile Calendar More |          |           |
| Moderator                     | Language |           |
| Everyone starts muted         | German   | ~         |
| Everyone starts hidden        |          |           |
| Everyone follows me           |          |           |
|                               |          | Ok Cancel |

oder Sprache einstellen, Starteinstellungen z.B. alle stumm (muted)

Tastenkürzel:

# Tastenkürzel

| Video-Miniaturansichten ein- oder ausblenden        | E     |
|-----------------------------------------------------|-------|
| Stummschaltung aktivieren oder deaktivieren         | М     |
| Kamera starten oder stoppen                         | V     |
| Anrufqualität verwalten                             | A     |
| Chat öffnen oder schließen                          | C     |
| Zwischen Kamera und Bildschirmfreigabe wechseln     | D     |
| Hand erheben                                        | R     |
| Vollbildmodus aktivieren / deaktivieren             | S     |
| Kachelansicht ein-/ausschalten                      | W     |
| Tastenkombinationen ein- oder ausblenden            | ?     |
| Drücken, um zu sprechen                             | SPACE |
| Statistiken für Sprecher anzeigen                   |       |
| Lokales Video fokussieren                           | 0     |
| Auf das Video eines anderen Teilnehmers fokussieren | 1-9   |

Schliessen

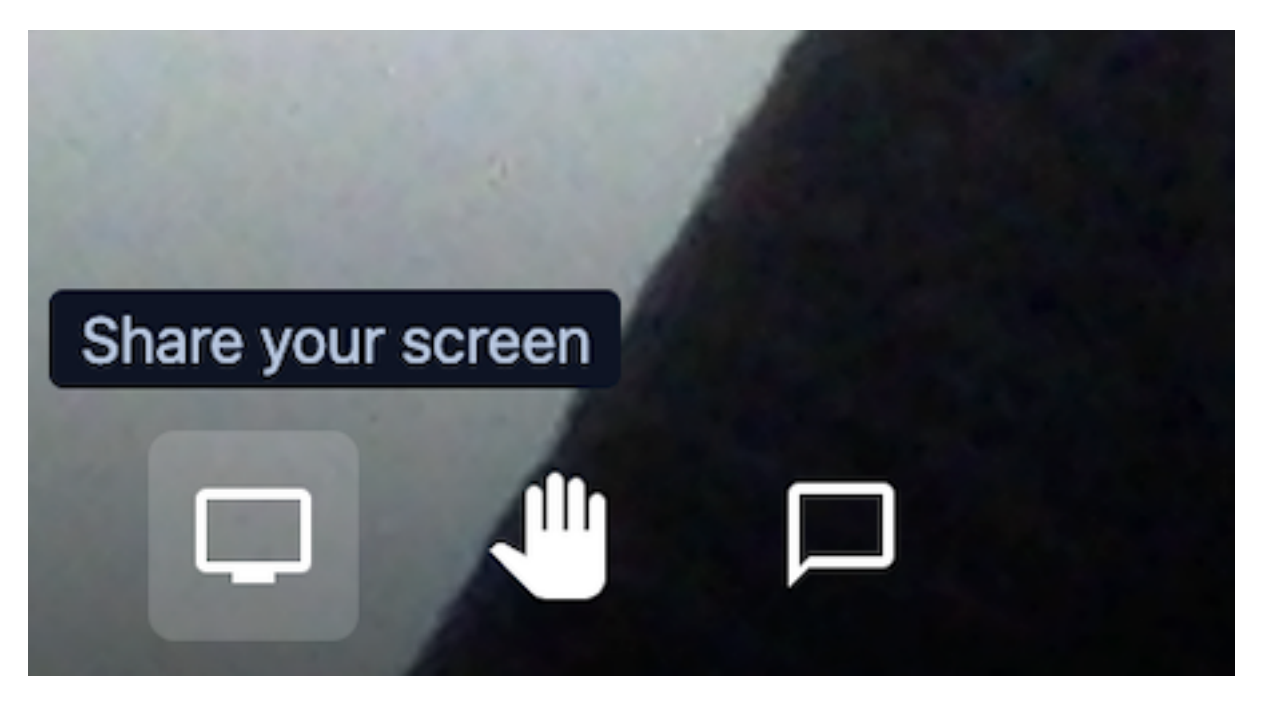

## Снат :

Zusätzlich zur Videokonferenz kann auch die Chat-Funktion genutzt werden. Klickt man darauf, erscheint auf der linken Seite ein Chat-Fenster für die Konversation via Tastatur.

## HAND / WORTMELDUNGEN:

Wer etwas sagen möchte, kann sich mit dem Hand-Zeichen melden.

### DESKTOP-SHARING:

Sie können Ihren Bildschirm mit den anderen Teilnehmer\*innen "teilen", z.B. wenn Sie eine Powerpoint-Präsentation herzeigen möchten. Auch hier werden Sie gefragt, ob Sie Ihren Bildschirm "freigeben" möchten. Diese Funktion funktioniert zur Zeit am besten mit Google Chrome. Entweder einen Rechner mit Google Chrome als Browser (Firefox geht in der Regel auch, auch wenn eine Fehlermeldung erscheint) – oder ein Smartphone mit der Jitsi App

| Gesamten Bildschirm     | Anwendungsfenster                                                                                                    | Chrome-Tab                |
|-------------------------|----------------------------------------------------------------------------------------------------|---------------------------|
|                         | Image: State State |                           |
| Jitsi Meet              | Sicherheit                                                                                                    | Lernen und Lehren mit     |
|                         | an an Anna Anna<br>Anna Anna Anna Anna Anna                                                                                                    |                           |
| Eingang (139'116 E-Mail | 💐 Neue E-Mail                                                                                                    | 💐 Claudia hat "Lernen u L |

Damit das funktioniert, muss Chrome die Berechtigung haben, den Bildschirminhalt aufzuzeichnen. Auf einem Mac erteilt man dies z.B. unter Einstellungen>Sicherheit>Datenschutz.

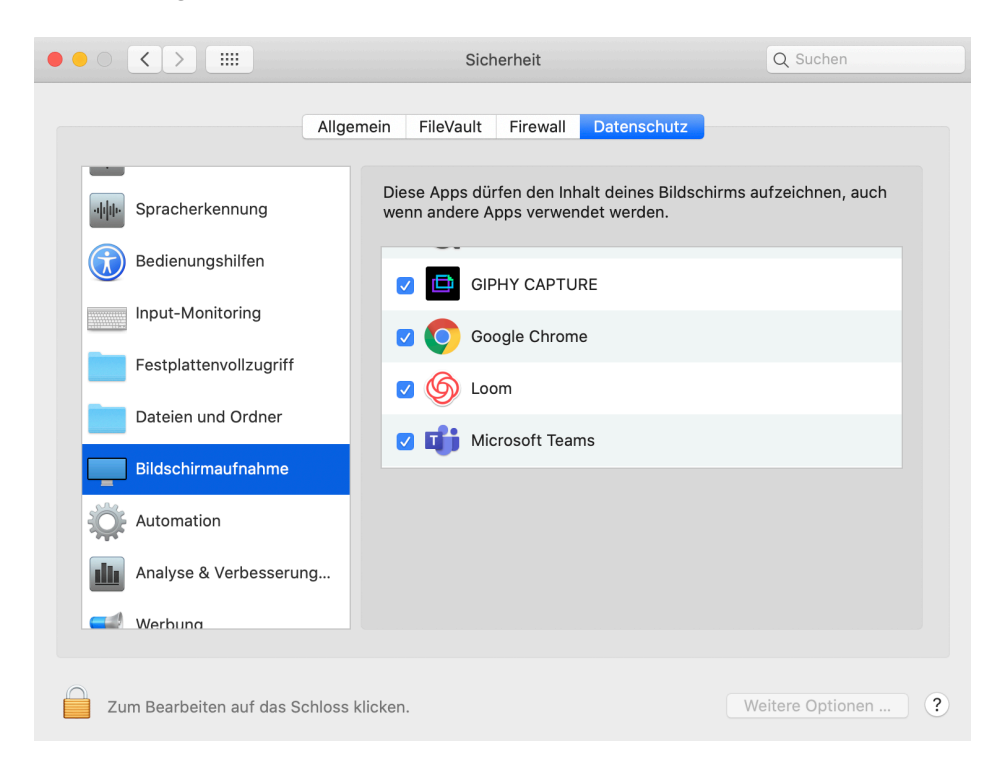

# Zwei Geräte

Sie können auch mit zwei Geräten (z.B. Lapttop und Tablet) gleichzeitig teilnehmen und dann einfach unterschiedliche Inhalte abspielen (z.B. Präsentation und Videokonferenz). Sie müssten dann einfach am "richtigen Ort" reinsprechen und ein Mikrofon auf stumm, damit alle anderen das richtige Bild groß sehen.

Viel Erfolg!

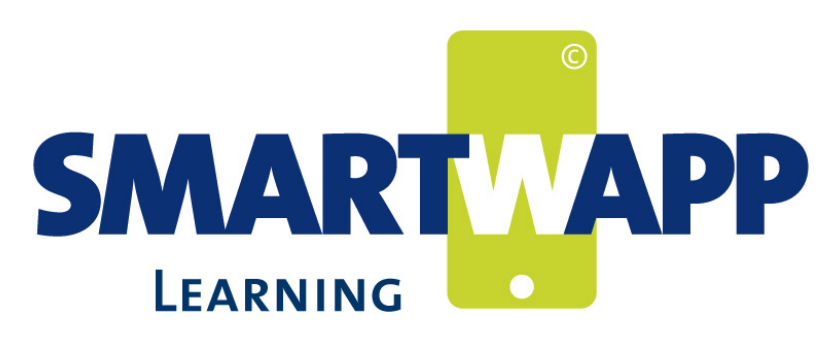

transparent werbeagentur jörg kruggel & jan haubensak GbR kanalstraße 28 • 09113 chemnitz jan haubensak 01723616517 jh@smartwapp.de www.smartwapp.de www.transparent-werbeagentur.de